# U 盘安装 windows 7 方法 2011-04-26 22:42

现在的电脑很普及了,也有很多自己组装台式机的朋友,装机的时候,也还是要装 DVD 刻录机,虽然用的很少,但是装系统的时候还是用的•••••

其实光驱这部分的钱是完全可以省下来的••••••下面,我分享一下。自己的 u 盘装 win 7 系统方法•••••

当然,前提是你的电脑能够用 usb 接口引导系统 ······现在的电脑,基本都可以 ······进 BIOS,第一 启动项改成 usb,第二为硬盘。

(这个地方,有的主板和笔记本电脑,可以在刚开机的时候,按一个快捷键 F1,临时更改引导系统的设备,LENOVO THINKPAD F1, IBM 笔记本,F12,朋友的技嘉主板也是 F12,我的新的 del1 XPS 笔记本也是 F12,具体的仔细看开机的时候,显示器下边的提示……)

想要多个硬盘多系统引导电脑的朋友注意,建议只接一个硬盘的情况下安装系统,安装完系统以后,再把其他的硬盘接上,这样装好的系统是完全独立于每个硬盘上的,需要哪个系统,就用相应的硬盘只接引导电脑就可以了……这样就不会因为个别的硬盘移除,而无法引导系统。

需要的文件, win 7系统盘镜像 ISO 文件, 可以从微软的官网下载原版, 也可以从论坛上找相应品牌机的专用系统 ······

<u>微软原版 windows 7 32 位 SP1 种子文件</u>

http://www.rayfile.com/zh-cn/files/eab0926e-292f-11e1-9b13-0015c55db73d/

微软原版 windows 7 64 位 SP1 种子文件

http://www.rayfile.com/zh-cn/files/d93a7c85-292f-11e1-86f3-0015c55db73d/

u盘量产工具 UltraISO, win 7 激活工具。

还有一个不小于 4GB 大小的 U 盘 (需要格式化 u 盘,内部文件备份好) ……

给一个我传的工具的地址

UltraISO 9.3.0 绿色版

http://www.rayfile.com/zh-cn/files/5e136280-700b-11e0-b055-0015c55db73d/

win 7 激活工具

http://www.rayfile.com/zh-cn/files/d6241fe1-700b-11e0-bfd3-0015c55db73d/

下面开始介绍量产•••••

在一台有系统的电脑上先插入 u 盘 (不小于 4GB),首先打开 UltraISO 工具 (win 7 系统下,用 右键,管理员权限运行),打开后,如图所示

| <ul> <li>◎ UltraISO</li> <li>文件(F) 操作(A) 启动光盘(B) 工具(T)</li> </ul> | 选项(O) 帮助(H)                   |           |               |                    |     |
|-------------------------------------------------------------------|-------------------------------|-----------|---------------|--------------------|-----|
| D 🖻 • 🗞 🗛 🕼 🗳 💐                                                   | € \$ <b>7 9 1 9 1 9</b>       | 大小总计:     | OKB 0% of     | 650MB - 650MB free |     |
| 光盘目录: 不可引导光盘 🛃                                                    | 🍠 🗙 📂 🗔 0 🏘 🍘 🗄 路径: /         |           |               |                    |     |
|                                                                   | 文件名                           | 大小        | 类型            | 日期/时间              | LE  |
| 本地目录                                                              | * ※ 「                         | \丁且程序     |               |                    | k   |
|                                                                   |                               | 「工具住庁     | 光刊            | 日期/时间              |     |
| ▲ ① 我的ISO文档                                                       | $\mathcal{L}(\mathbf{T}_{2})$ | ДŢ        | · 天空<br>立住立   | 2010-10-18 14:30   |     |
| ONES Trial (E)                                                    | Beguve                        |           | 文件天           | 2010-10-18 14:30   | -   |
| 🗁 🫅 Recuva                                                        |                               |           | 文件大           | 2010-12-05 23:11   |     |
| 🕨 🛅 UltraEdit                                                     | ☐ 磁盘分区管理 DiskGenius           |           | 文件夹           | 2011-03-19 21:33   |     |
| 磁盘啐片整理工具Voptxp                                                    |                               |           | 文件夹           | 2010-12-12 01:56   |     |
| ▶ 🧰 磁盘分区管理 DiskGeniu:                                             | ☐ 拷贝测试丁具FastCopy2.06 vfv      |           | 文件夹           | 2010-12-18 20:07   |     |
| → 一 拷贝测试工具FastCopy2.(                                             | 32位₩in7系统4g内存破解补丁             | 53 KB     | WinRAR ZIP 压缩 | 2011-04-04 20:39   |     |
| 2 10 1511 1511 1511 1511 1511 1511 1511                           | DirectX全屏游戏通用窗口化              | 2,252 KB  | WinRAR ZIP 压缩 | 2010-08-15 01:42   |     |
|                                                                   | EA游戏动画vp6格式文件转换.rar           | 1,182 KB  | WinRAR 压缩文件   | 2010-03-05 20:47   |     |
|                                                                   | 🧱 EVEREST 绿色版 5.2.1750.0.zip  | 10,323 KB | WinRAR ZIP 压缩 | 2010-11-17 21:44   |     |
|                                                                   | <b>A</b>                      | 0 702 VD  |               | 2000-04-00 12-06   | *   |
| 版权所有 (c)2002-2008 E                                               | ZB Systems, Inc.     光        | 當日录: 0 文: | (牛,0138) 本地   | 目录: 92 艾件, 255 MB  | 22. |

文件, 打开•••••打开下载的系统. ISO 文件

| <ul> <li>○ UltraISO</li> <li>○ 文件(E) 操作(A) 启动光盘(B) 工具(I</li> </ul>                                                                                                    | ) 洗项(O) 帮助(H)                |                         |                         |
|----------------------------------------------------------------------------------------------------|------------------------------|-------------------------|-------------------------|
|                                                                                                    | 🗟 🍪 🧬 🌔 🤣 🧶 📴                | 大小总计: 0KB 0             | % of 650MB - 650MB free |
| 重新打开 ▶                                                                                                    | 🍺 🗙 📂 🗔 🔞 🏶 🍘 👌 路径: /        |                         |                         |
| ③ 打开光盘…                                                                                                    | 文件名                          | 大小 类型                   | 日期/时间 LE                |
| <ul> <li>一 保存 Ctrl+5</li> <li>レ 局容</li> <li>レ 局容</li> <li>レ 局容</li> <li>レ 日本</li> <li>レ 日本</li></ul> |                              |                         |                         |
| 创建文件校验<br>验证文件校验                                                                                                    |                              |                         |                         |
| 打开工程文件 Ctrl+Alt+O<br>工程文件另存为 Ctrl+Alt+S                                                                                                    |                              |                         |                         |
| 导入 IML<br>IML 编译为 ISO                                                                                                    |                              |                         | - F                     |
| ☑ 属性…                                                                                                    | 🍠 📂 🗙 🗔  樧 🏶 😰 🕺 路径: E       | \工具程序                   |                         |
| 1 1 1 1 1 1 1 1 1 1 1 1 1 1 1 1 1 1 1                                                                                                    | 文件名                          | 大小 类型                   | 日期/时间                   |
|                                                                                                    | Contes Trial (E)             | 文件夹                     | 2010-10-18 14:30        |
| ONES Trial (E)                                                                                                    | 🛅 Recuva                     | 文件夹                     | 2010-10-18 14:30        |
| Kecuva                                                                                                    | 🛅 UltraEdit                  | 文件夹                     | 2010-12-05 23:11        |
| ▶ [] UltraLdit<br>← IX 舟0大比較超了目v                                                                                                    | 📄磁盘分区管理 DiskGenius           | 文件夹                     | 2011-03-19 21:33        |
| □ 10236年月登理上具Voptxp □<br>○ 磁盘公区管理 p:-12:                                                                                                    | 📄磁盘啐片整理工具Voptxp V7           | 文件夹                     | 2010-12-12 01:56        |
| → 接口测试工目RestCorr2(                                                                                                    | 🛅 拷贝测试工具FastCopy2.06_yfy     | 文件夹                     | 2010-12-18 20:07        |
| - 子気の原本工具FastCopy2.1                                                                                                    | ☐ 32位₩in7系统4g内存破解补丁          | 53 KB WinRAR ZIP 压缩     | 2011-04-04 20:39        |
| ● ● ● ● ● ● ● ● ● ● ● ● ● ● ● ● ● ● ●                                                                                                    | DirectX全屏游戏通用窗口化             | 2,252 KB WinRAR ZIP 压缩  | 2010-08-15 01:42        |
| WIN XP (C:)                                                                                                    | II 🔚 EA游戏动画vp6格式文件转换.rar     | 1,182 KB WinRAR 压缩文件    | 2010-03-05 20:47        |
| All standards and a                                                                                                    | े EVEREST 绿色版 5.2.1750.0.zip | 10,323 KB WinRAR ZIP 压缩 | 2010-11-17 21:44        |
|                                                                                                    | <b>7</b>                     |                         | 2000-04-00 12-00        |
| 版权所有(c)2002-2008)                                                                                                    | EZB Systems, Inc. 光          | <b>揾日录:0 艾件,0 KB</b>    | 本地日录: 92 艾件, 255 MB 🔬   |

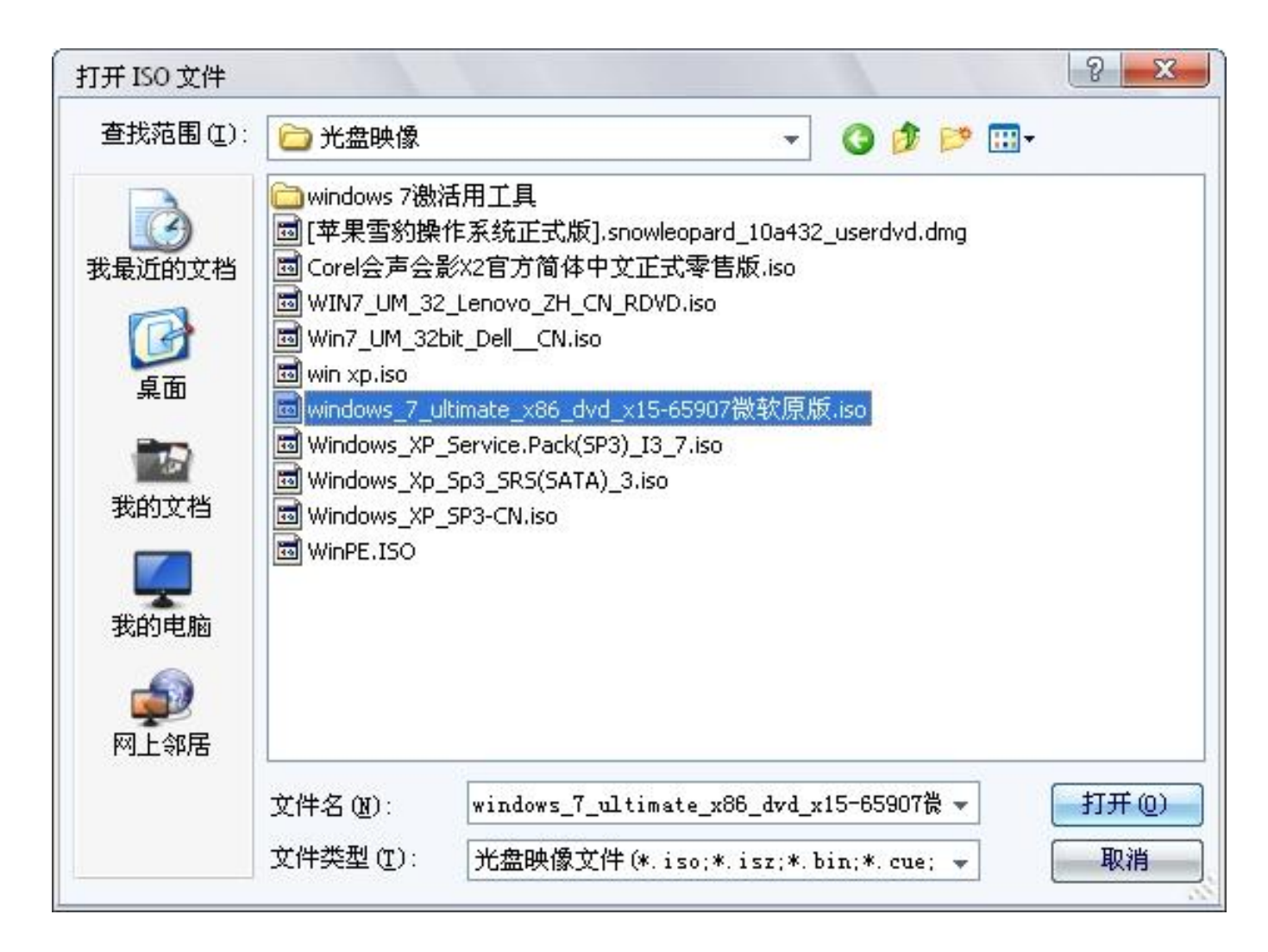

### 打开以后,在点击"启动光盘""写入硬盘映像" ……

| 文件(F) 操作(A)                                                                      | 電磁映像 (Windows_/_uitimate_xoo_dvd_x15-)<br>自动光盘(B) 工具(T) 洗项(O) 帮助(H)                                   | 00907鼠软原版。180           |                                                                                   |                                                                                                    |
|----------------------------------------------------------------------------------|----------------------------------------------------------------------------------------------------|-------------------------|-----------------------------------------------------------------------------------|----------------------------------------------------------------------------------------------------|
| D 🖻 • 🕭                                                                          | <ul> <li>▲ 制作软盘映像文件</li> <li>写入软盘映像</li> </ul>                                                        | 🤃 🥑 📴 大/                | 小总计: 2499MB 55%                                                                   | % of 4.7GB - 1975MB free                                                                                        |
| 光盘目录:<br>→ GRMCULFRER_C                                                          | 1<br>制作硬盘映像文件                                                                                         | - 1 6 路径: /             | 大小 类型                                                                             | 日期/时间 1                                                                                                    |
| <ul> <li>boot</li> <li>efi</li> <li>sources</li> <li>support</li> </ul>          | 与八晚盘映像…<br>从软盘/硬盘驱动器提取引导扇区…<br>从 CD/DVD 提取引导文件…                                                       | 15,1<br>11,1<br>2,461,  | 335 KB 文件夹<br>950 KB 文件夹<br>12 文件夹                                                | 2009-07-14 19:41 30<br>2009-07-14 19:41 30<br>2009-07-14 19:41 30<br>2009-07-14 19:41 30                        |
| D- 🛅 upgrade                                                                     | <ul> <li></li></ul>                                                                                   | 27,1<br>41,             | 357 KB 및件夹<br>121 KB 文件夹<br>43 安装信息<br>375 KB 文件                                  | 2009-07-14 19:41 3:<br>2009-07-14 19:41 3:<br>2009-07-14 19:41 1:<br>2009-07-14 19:41 1:<br>2009-07-14 19:41 1: |
| <b>才山日王</b> .                                                                    | ● 制作多重启动光碟                                                                                            |                         | 10 <del>m</del>                                                                   |                                                                                                    |
| 本地日本<br>またの もの にな また の に に な の に に い な の に に い な い に い い い い い い い い い い い い い い | されて<br>なけた名<br>文件名<br>ついES Trial (E)<br>Contraction<br>こはは<br>に対整理工具Voptap<br>の磁盘分区管理 D:<br>の磁盘応片整理工具 | iskGenius<br>ĮVoptxp V7 | 大小     类型       文件夹     文件夹       文件夹     文件夹       文件夹     文件夹       文件夹     文件夹 | 日期/时间<br>2010-10-18 14:30<br>2010-10-18 14:30<br>2010-12-05 23:11<br>2011-03-19 21:33<br>2010-12-12 01:56       |
| ▶ 🧰 磁盘分                                                                          | 区管理 DiskGeniu:<br>试工具FastCopy2.( 跨拷贝测试工具Fast                                                          | stCopy2.06_yfy          | 文件夹                                                                               | 2010-12-18 20:07                                                                                                |

选择好 u 盘, 点击"写入" ······

| 息:              | 保存                                                                                                  |
|-----------------|----------------------------------------------------------------------------------------------------|
| 时间              | 事件                                                                                                  |
| 臱下午 10:54:53    | Windows XP 5.1 Build 2600 (Service Pack 3)<br>General USB Flash Disk 0.00                           |
| 硬盘驱动器:<br>映像文件: | (I:, 4 GB)General USB Flash Disk 0.00 ▼ 図录校验<br>S:\光盘映像\windows_7_ultimate_x86_dvd_x15-65907微软原版.is |
| 写入方式:           |                                                                                                    |

| 肖息:  |                               | 保存                                                                                                    |
|------|-------------------------------|----------------------------------------------------------------------------------------------------|
| 时间   |                               | 事件                                                                                                    |
| 《公下午 | -<br>10:54:53                 | Windows XP 5.1 Build 2600 (Service Pack 3)<br>General USB Flash Disk 0.00                                                    |
|      | 提示                            |                                                                                                    |
|      | Q                             | 您确定继续操作吗?<br>                                                                                                    |
|      |                               |                                                                                                    |
| Đ    |                               | (I:, 4 GB)General USB Flash Disk 0.00 ▼ 図录校验<br>S:\光盘映像\windows_7_ultimate_x86_dvd_x15-65907微软原版.is                          |
| Đ    | 上<br>題盤驱动器:<br>映像文件:<br>写入方式: | <pre>(I:, 4 GB)General USB Flash Disk 0.00 ▼ 回刻录校验 S:\光盘映像\windows_7_ultimate_x86_dvd_x15-65907微软原版.is USB-HDD+ ▼ 便捷启动</pre> |
| Đ    | ●盘驱动器:<br>映像文件:<br>写入方式:      | (I:, 4 GB)General USB Flash Disk 0.00 ↓ □刻录校验<br>S:\光盘映像\windows_7_ultimate_x86_dvd_x15-65907微软原版.is<br>USB-HDD+ ↓ 便捷启动      |

提示格式化操作•••••

u 盘量产过程中•••••

| 时间                                           | ows XP 5.1 Build 2600 (Service Pack 3)<br>ral VSB Flash Disk 0.00                           |
|----------------------------------------------|---------------------------------------------------------------------------------------------|
| Wind<br>多下午 10:54:53 Gene<br>②下午 10:55:18 正在 | ows XP 5.1 Build 2600 (Service Pack 3)<br>ral VSB Flash Disk 0.00                           |
|                                              | 准备数据                                                                                        |
| 硬盘驱动器: ①:,<br>映像文件: <mark>S:\</mark> );      | 4 GB)General USB Flash Disk 0.00 ▾ ■刻录校验<br>盘映像\windows_7_ultimate_x86_dvd_x15-65907微软原版.is |
| 写入方式: USB-1                                  | <b>DD+ →</b> 便捷启动                                                                           |

继续•••••

| 时间           | 一 単件                                                |  |
|--------------|-----------------------------------------------------|--|
| a            | Windows XP 5.1 Build 2600 (Service Pack 3)          |  |
| 会下午 10:54:53 | General USB Flash Disk 0.00                         |  |
| ₽下午 10:55:18 |                                                     |  |
| ②下午 10:55:29 | 写人方式: USB-HDD+                                      |  |
| 少下午 10:55:29 | C/H/S: 491/255/63                                   |  |
| ❷下午 10:55:29 | 引导扇区: WinVista                                      |  |
| ₽下午 10:55:29 | 正在准备介质                                              |  |
| ⊉下午 10:55:35 | ISO 映像文件的扇区数为 5137059                               |  |
| ₽下午 10:55:35 | 开始写入                                                |  |
|              |                                                     |  |
| 便盔靴砌器:       | (I:, 4 GB)General USB Flash Disk 0.00 🔽 🔤 XIX 1230  |  |
| 映像文件:        | S·\光舟映像\windows 7 ultimate v86 dwd v15-85907微软盾版 is |  |
|              |                                                     |  |
| 写入方式:        | IISB-HDD+ 便捷自动                                      |  |
|              |                                                     |  |
|              |                                                     |  |
|              |                                                     |  |
|              |                                                     |  |

写入完成•••••···· 盘版的系统盘就完成了••••••

| 息:           | 保存                                                  |  |
|--------------|-----------------------------------------------------|--|
| 时间           | 事件                                                  |  |
| ②下午 10:55:29 | С/Ң/S: 491/255/63                                   |  |
| ⊉下午 10:55:29 | 引导扇区: WinVista                                      |  |
| ⊉下午 10:55:29 | 正在准备介质                                              |  |
| ⊉下午 10:55:35 | ISO 映像文件的扇区数为 5137059                               |  |
| ↓下午 10:55:35 | 开始写入                                                |  |
| ↓下午 11:05:51 | 映像写入完成                                              |  |
| ⊉下午 11:05:51 | 同步缓存                                                |  |
| ⊉下午 11:06:00 | 刻录成功!                                               |  |
|              |                                                     |  |
| 硬盘驱动器:       | (I:, 4 GB)General USB Flash Disk 0.00 🚽 🗌 刻录校验      |  |
| 映像文件:        | S:\光盘映像\windows_7_ultimate_x86_dwd_x15-65907微软原版.is |  |
| 写入方式:        | USB-HDD+ ▼ 便捷启动                                     |  |
|              |                                                     |  |
|              |                                                     |  |

返回退出•••••量产结束。

下面开始装系统 ……

然后在需要装系统的电脑上,插入u盘,在bios里面,设置u盘引导系统,进入安装界面…… (这个地方,有的主板和笔记本电脑,可以在刚开机的时候,按一个快捷键F1,临时更改引导系统的设备,LENOVO THINKPAD F1, IBM 笔记本,F12,朋友的技嘉主板也是F12,我的新的 del1 XPS 笔记本也是F12,具体的仔细看开机的时候,显示器下边的提示……)

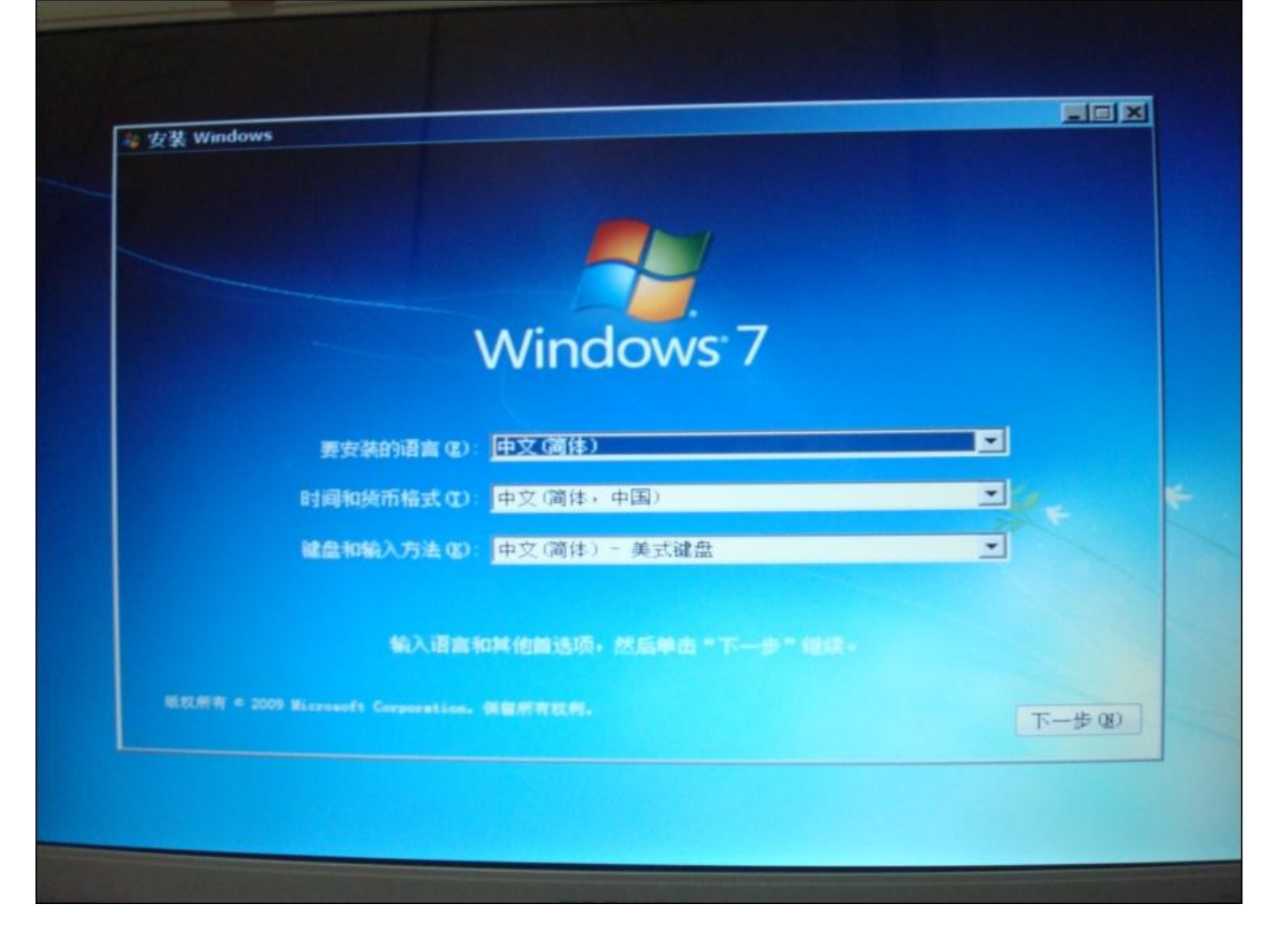

安装语言,时区,键盘选择 …… 默认就可以了 …… 选择 "现在安装",

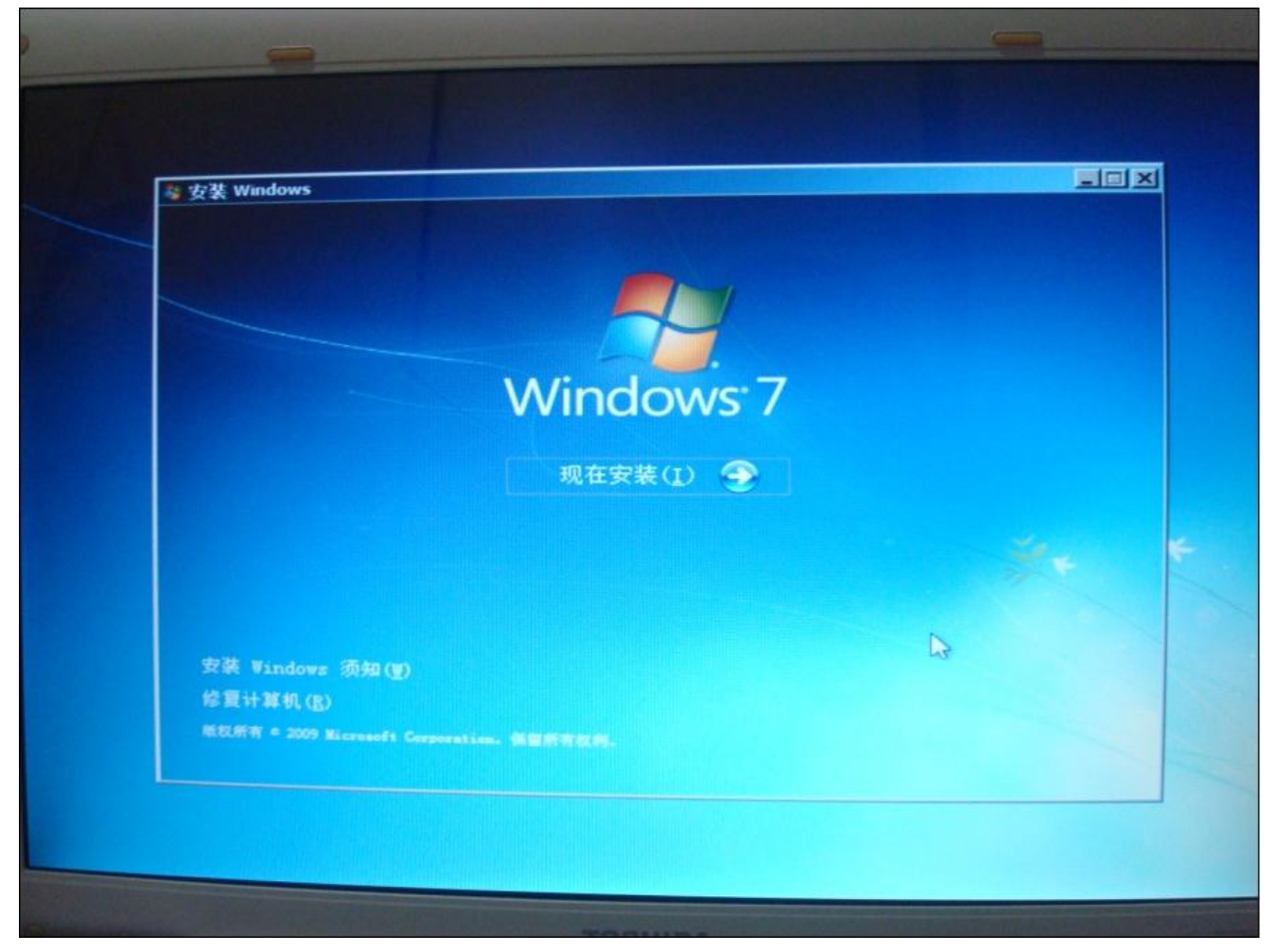

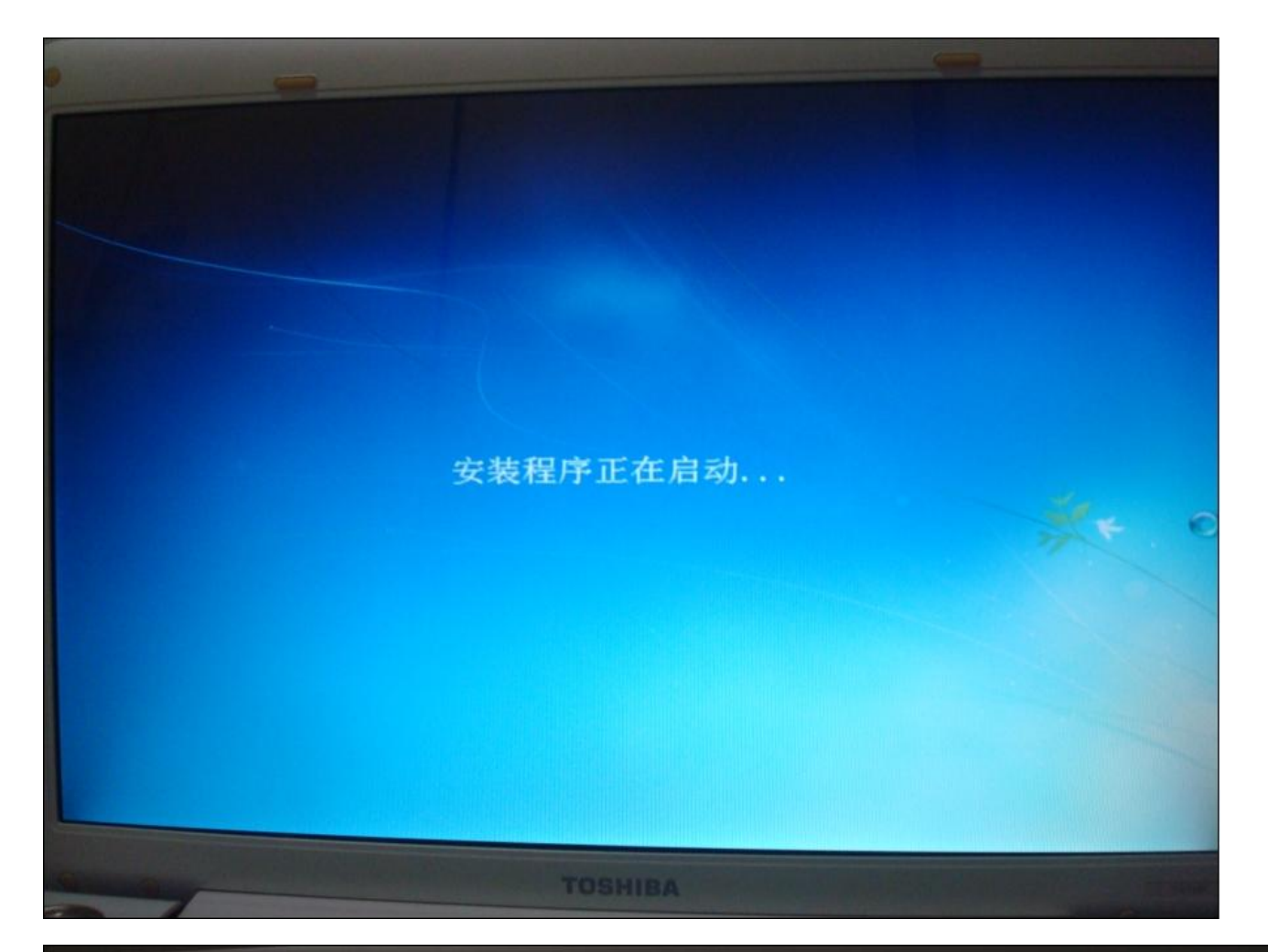

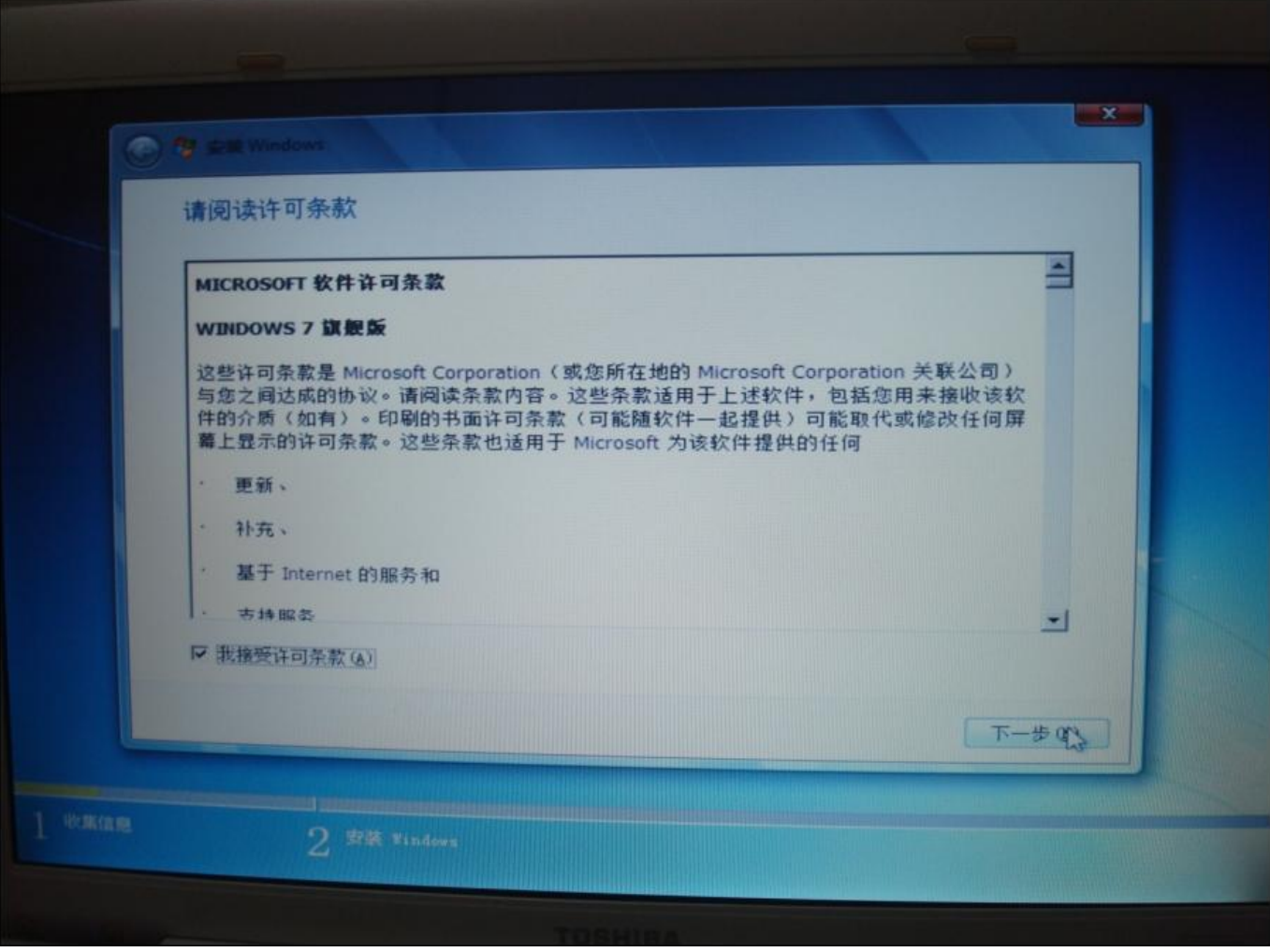

先选择"我接受许可条款",再点击"下一步"

|       |                                                                                                    | ×          |
|-------|----------------------------------------------------------------------------------------------------|------------|
| ٠ الا | East Windows                                                                                             |            |
| 您想    | 思进行何种类型的安装?                                                                                              |            |
|       | 升级(II)<br>升级到较新版本的Windows 并保留文件、设置和程序。升级选项仅在运行现有版。<br>的Windows时才可用。建议您先备份文件然后再继续执行操作。                    | *          |
|       | 自定义(高级)(C)<br>要装 Yindows 的新副本。此法顶不会保留你的文件、设置和程序。此选项对磁盘<br>分区断触的更成在您使用安装光盘自动开打算机时间用。建议您先备份文件然后再编<br>认行操作。 | ia<br>Este |
| 表示我力  | 教史宝 @D                                                                                                   |            |
|       |                                                                                                    |            |
|       | り ## Ninte                                                                                               |            |

这里选择"自定义(高级)"

| 您想将 Windows 安装在何处?                 |         |          |          |
|------------------------------------|---------|----------|----------|
| 名称                                 | 总计大小    | 可用空间     | 类型       |
| → 磁盘 0 分区 1: TOSHIBA SYSTEM VOLUME | 1.5 GB  | 1.3 GB ( | DEM (保留) |
| → 磁盘 0 分区 2: S3A6718D001           | 92.7 GB | 26.3 GB  | 系统       |
| 😪 磁盘 0 分区 3: ボリューム                 | 72.5 GB | 72.4 GB  | 主分区      |
| → 磁盘 0 分区 4: DATA                  | 10.0 GB | 5.4 GB j | 逻辑       |
| → 磁盘 0 未分配空间                       | 9.7 GB  | 9.7 GB   |          |
| ◆ 刷新 ④                             | 格式化 (2) | 新建 (E)   |          |
| G                                  |         | D        | 3        |
|                                    |         |          |          |
|                                    |         |          |          |

之后界面,点击右下角的"高级",就是现在这个画面了……选择你要安装系统的分区,点击"格式化",把分区完整的格式化一遍,清理掉原来系统的垃圾文件,这样新的系统才快速,而且,也方便对文件的管理。

建议安装到最前面的磁盘分区里,这样系统会快一些

(有需要重新安排分区的朋友,自己在这里删掉分区,再重新建立分区就可以了,但是只能新建 3个主分区和一个系统保留分区,所以,可以只新建系统分区(C盘),装好系统之后,再用WIN7 自带的分区工具建立其他的分区) 然后进中分区以后,点去"下一步"

然后选中分区以后,点击"下一步"

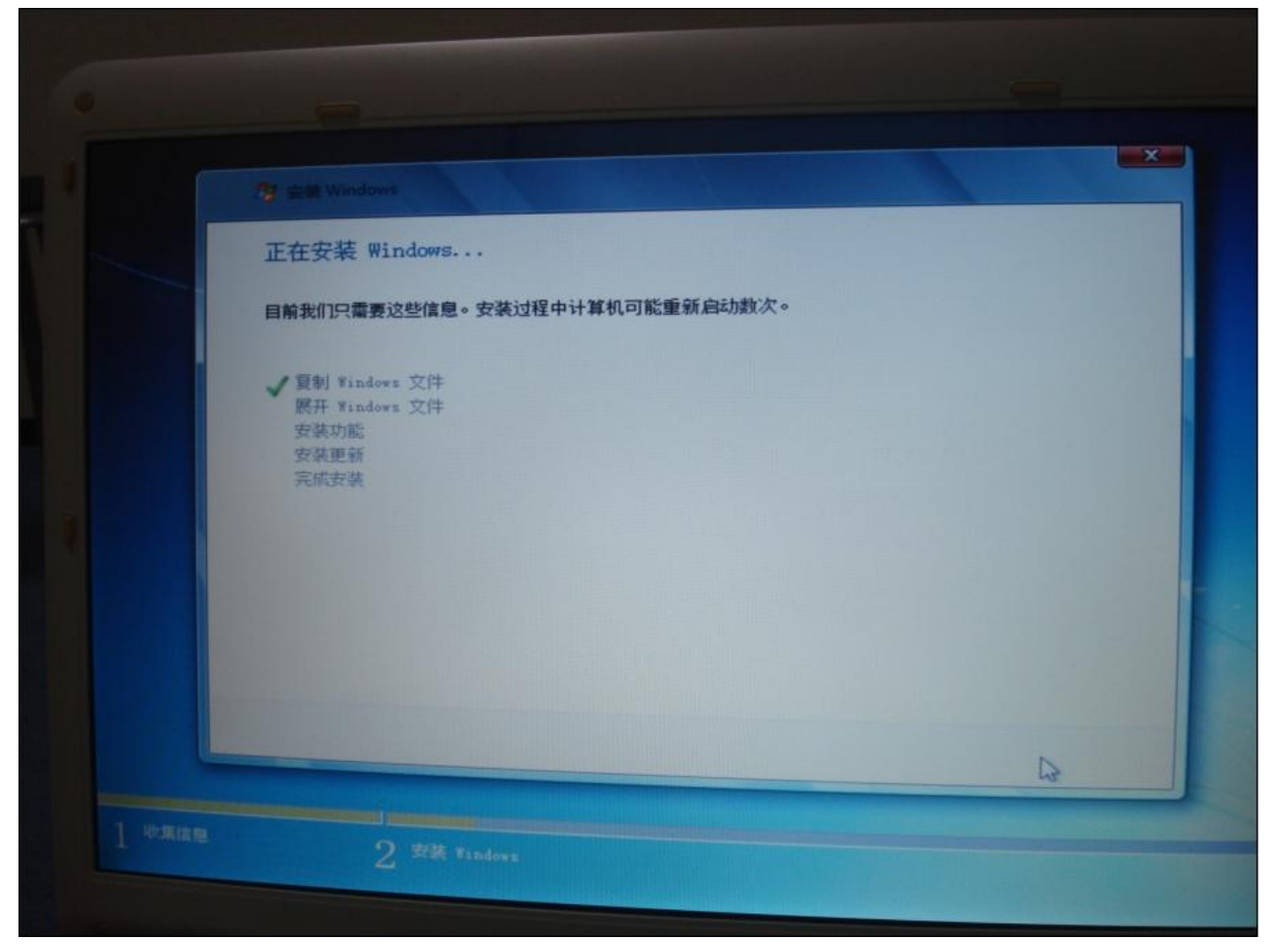

| •            | · 安美 Windows       |          |  |
|--------------|--------------------|----------|--|
|              | Windows 需要重新启动才能继续 |          |  |
|              | 3 秒內重新启动           |          |  |
| 1 48.3878.88 | 2 TH Finders       | 立即重新启动电》 |  |
| REAL         | тозніва            |          |  |

# 这时候,可以把 u 盘拔掉了,

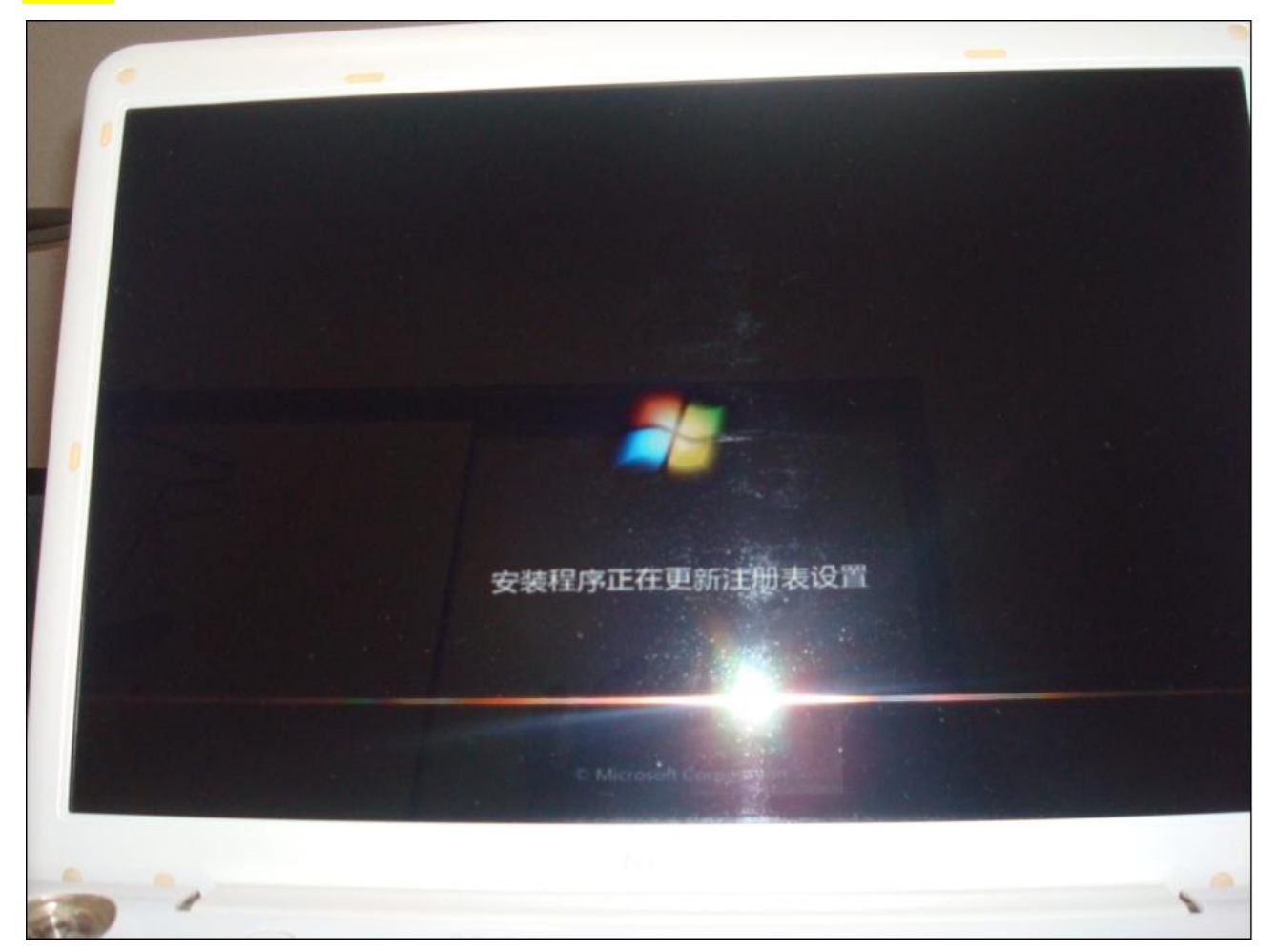

硬盘引导电脑之后,继续安装……慢慢等待,这里需要几分钟甚至十几分钟的时间……

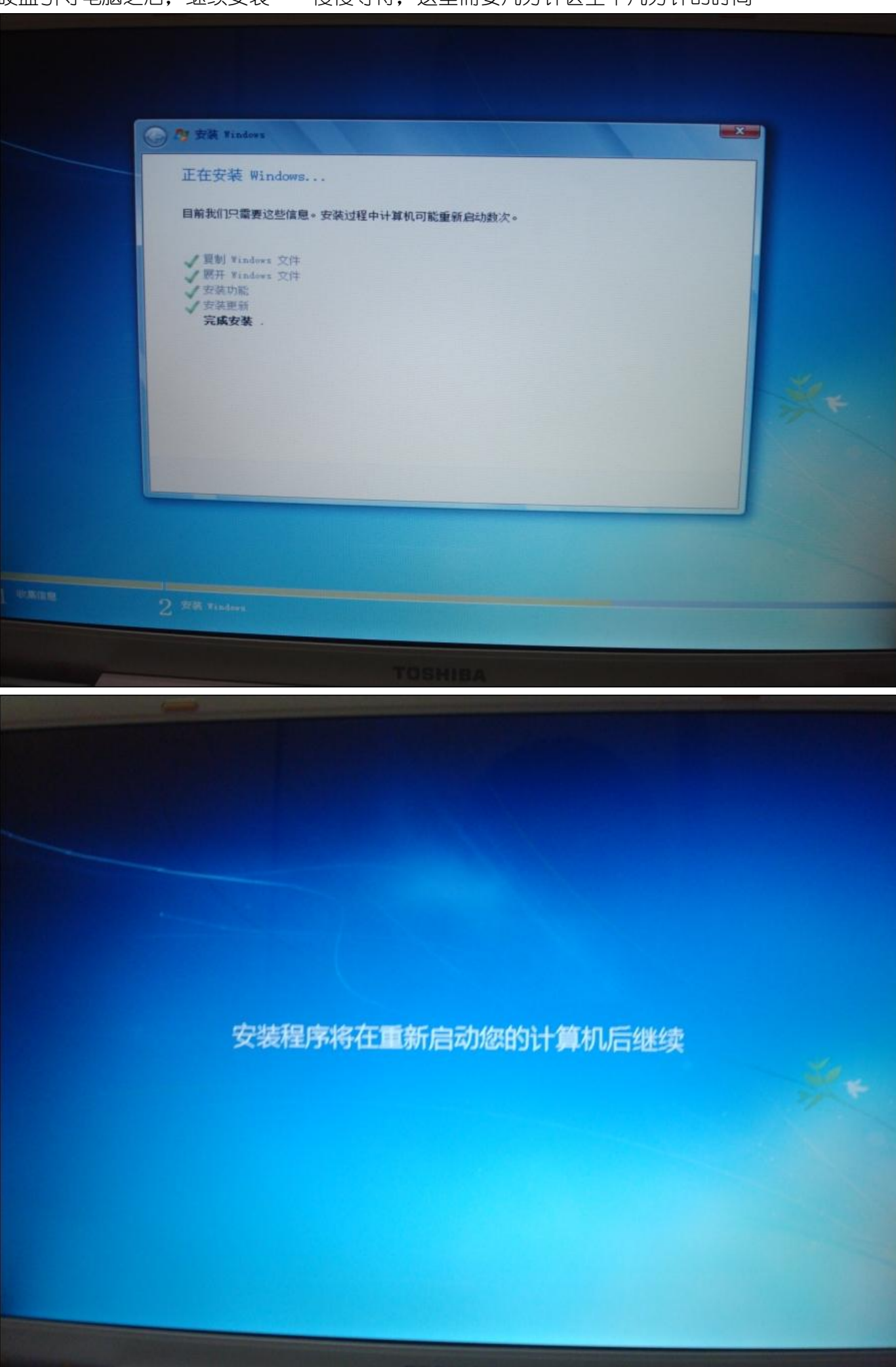

| C d ga wa | ndows                                      |
|-----------|--------------------------------------------|
|           | Windows 7 旗舰版                              |
| 为您的账户选    | 圣一个用户名,然后命名您的计算机以在网络上 <sup>定于12</sup> 分出来。 |
|           | 键入用户名(例如: John)(U):                        |
|           | 键入计算机名称(I):                                |
|           | PC                                         |
|           |                                            |
|           |                                            |
| G         | 版权所有 © 2009 Microsoft Corporation。保留所有权利。  |

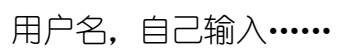

| 🕢 👌 设置 Windows                                                  |
|-----------------------------------------------------------------|
| 为帐户设置密码                                                         |
| 创建密码是一项明智的安全预防措施,可以帮助防止其他用户访问您的用户账户。请务必记任您的<br>密码或将其保存在一个安全的地方。 |
| 键入密码(推荐)(P):                                                    |
| 再次键入密码(R):                                                      |
| 键入密码提示(H):                                                      |
| 请选择有助于记住密码的单词或短语。<br>如果您忘记密码,Windows 将显示密码提示。                   |
|                                                                 |
|                                                                 |

密码,建议现在不要填写,因为一会还要装更新,要重启好几遍,有密码,嫌麻烦······可以完整 装好系统以后,在控制面板 里面再设置

| 😧 👌 设置 Windows                                                                |
|-------------------------------------------------------------------------------|
| 键入您的 Windows 产品密钥                                                             |
| 您可以在Windows附带的程序包中包含的标签上找到Windows产品密钥。该标签也可能在您的<br>计算机机箱上。激活会将您的产品密钥与计算机进行配对。 |
| 产品密钥与此类似:                                                                     |
| 产品签钥: XXXXX-XXXXX-XXXXX-XXXXX-XXXXX                                           |
|                                                                               |
| (自动添加短划线)                                                                     |
| ☑ 当我联机时自动激活 Windows(A)                                                        |
|                                                                               |
|                                                                               |
| 什么是激活?                                                                        |
| 國法職私声明                                                                        |
|                                                                               |

这里"当我联机时自动激活 windows"前面的钩子,去掉(装好后用激活软件激活),点"下一步"

| 帮助您自动保护计算机以及提高 Windows 的性能                                                                                            |   |
|----------------------------------------------------------------------------------------------------|---|
| 使用推荐设置(R)<br>安装重要和推荐的更新,提高浏览 Internet 的安全性并联机查看解决问题的方案,以及帮助<br>Microsoft 改进 Windows。                                  |   |
| ♥ 仅安装重要的更新(I)<br>只安装 Windows 的安全更新和其他重要更新。↓                                                                           |   |
| 以后询问我(A)<br>在您决定安装更新之前,您的计算机可能存在安全隐患。                                                                                 |   |
| 详细了解此选项<br>使用推荐的设置或仅安装更新时,会向 Microsoft 发送一些信息。但是这些信息不会用于识别您的<br>身份或与您联系。若要在稍后关闭这些设置,请在"帮助和支持"中搜索"关闭建议的设置"。 圖<br>读隐私声明 | * |

## 我选择的是"仅安装重要的更新"

| 世有时间                                                      | 和日期设置                                                                 |           |   |  |  |
|-----------------------------------------------------------|-----------------------------------------------------------------------|-----------|---|--|--|
| (UTC+08:00                                                | 0)北京,重庆,香港特别                                                          | 别行政区,乌鲁木齐 | - |  |  |
| 日期(D):                                                    |                                                                       |           |   |  |  |
| 4 20.<br>日 - 二<br>24 25 26<br>1 2 3<br>8 9 10<br>15 16 17 | 11年5月<br>三四五六<br>27 28 29 30<br>4 5 6 7<br>11 12 13 14<br>18 19 20 21 |           |   |  |  |
| 22 23 24<br>29 30 31                                      | 25 26 27 28<br>1 2 3 4                                                | 19:19:41  |   |  |  |
|                                                           |                                                                       |           |   |  |  |

## 时间和分区

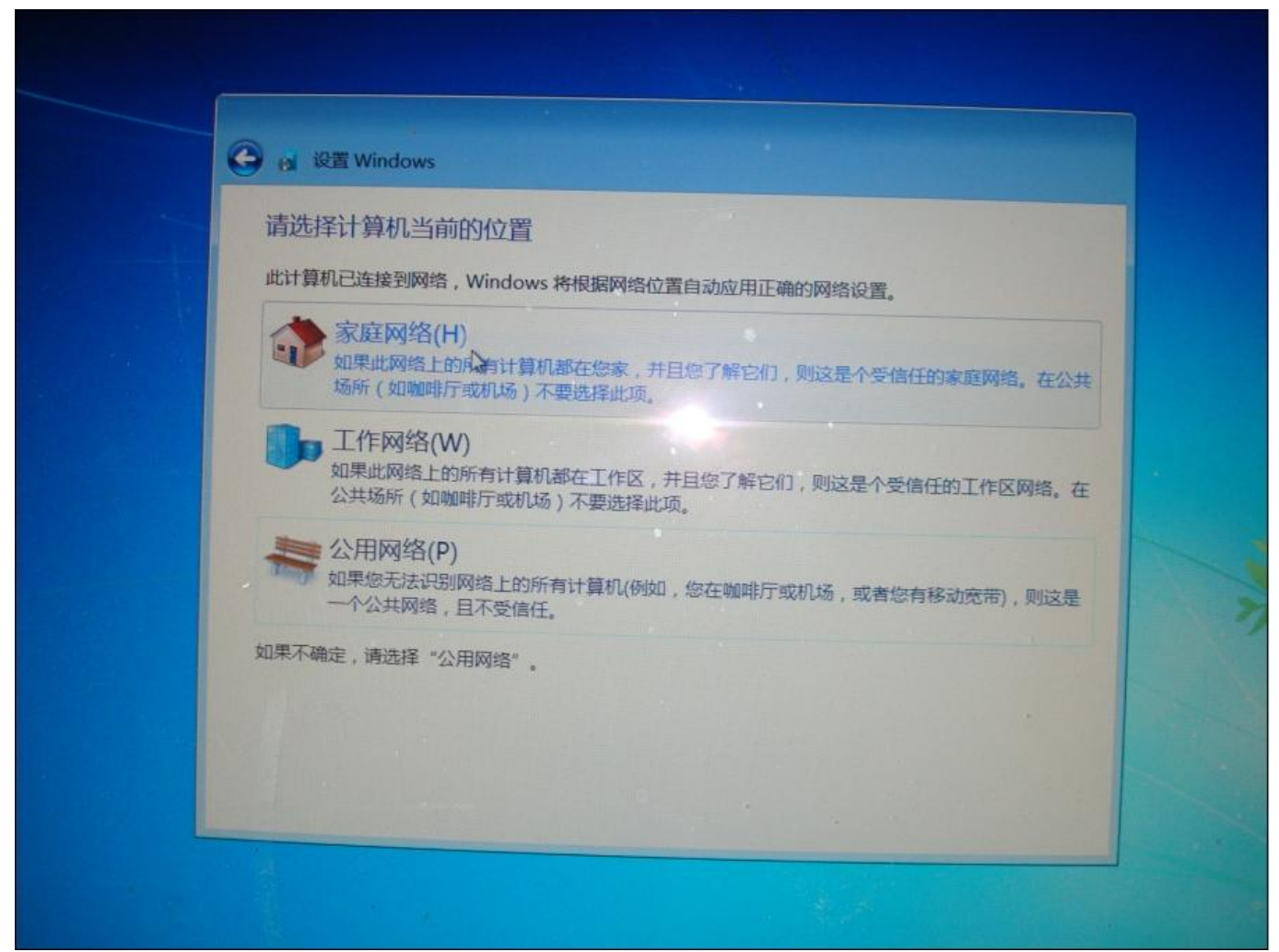

网络设置,随便了,选择"家庭网络",会有个分享数据的页面,直接关掉就行了,或选择"公用网络"……

之后,系统准备桌面,正式进入系统

系统安装结束 ……

在进入系统以后,先在控制面板里面,更新系统的重要更新······一开始只能装几个,重启以后又可以装几个······需要重启好几遍

在所有的更新确认都装完了之后,可以用激活工具激活系统……

右键点击,"管理员权限"运行……完了以后,要重启系统……

刚装完系统的时间功能是默认跟网络服务器时间同步的,要是有需要自己的时间的朋友,可以关闭这个时间同步功能·····时间设置里面,自己找 ^\_

如果是需要多个硬盘,装多个系统的朋友,建议,把所有的硬盘都拆下来,只留下需要安装系统的硬盘装系统。

其他的硬盘需要装系统的话,重复上面的步骤,这样安装的好处是,这样安装的多个系统是完全独立的,当一个硬盘拆下来之后,不会影响其他硬盘里面的系统的引导, 而要是所有的硬盘都装着的时候安装多系统,所有的系统都会在第一硬盘上写入引导文件,这时候要是吧第一硬盘拆掉,就不可以引导系统了。

需要用哪个系统引导电脑的时候,直接开机的时候,BIOS 里面把相应的硬盘的启动顺序放到第一位就可以了。有临时更改引导功能的电脑,切换系统也比较方便。开机按主板提示的热键,比如 F12,选择好引导使用的硬盘就可以直接用本硬盘的系统引导开机了

还有,我认为很多的朋友都是用的搜狗拼音输入法吧,在装好输入法后,程序又流氓的自己安装了搜狗浏览器,要是不想用的朋友,在win7系统提示"是否允许搜狗拼音输入法对电脑的更改"的这个时候,点击"否" ••••••就不会装上了•••••

# 关于用 WIN7 自带管理工具分区方法:

右击我的电脑-管理-存储-磁盘管理

如有"未分配"空间,可以直接按以下操作创建新分区:
 右击"未分配"空间-新建简单卷-下一步:选择新分区大小-下一步:为新分区分配驱动器号-下一步:输入卷标名称(可不输入)-下一步:确认弹出的提示框-结束。

2、没有"未分配"空间,可以按以下操作:
 选择可以减少磁盘空间的分区,右击-选择"压缩卷"-设定压缩空间的大小(减少的空间大小)-点击压缩-产生"未分配"空间-重复1的步骤。

详见下图解:

win7 系统下不重新安装系统,进行硬盘分区 右击"我的电脑"选择"管理"出现下方管理界面图解一

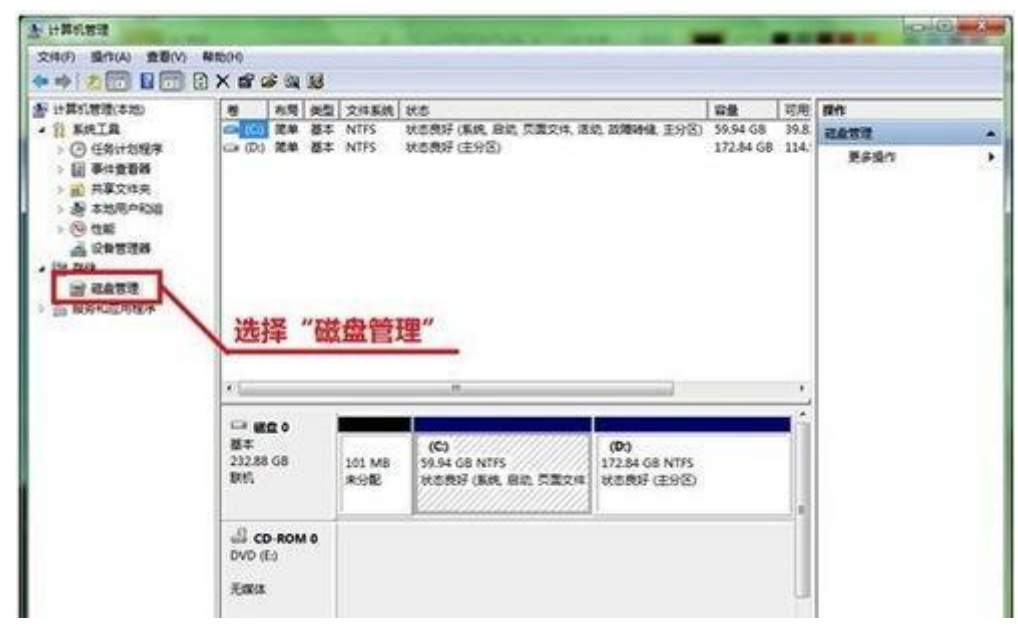

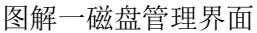

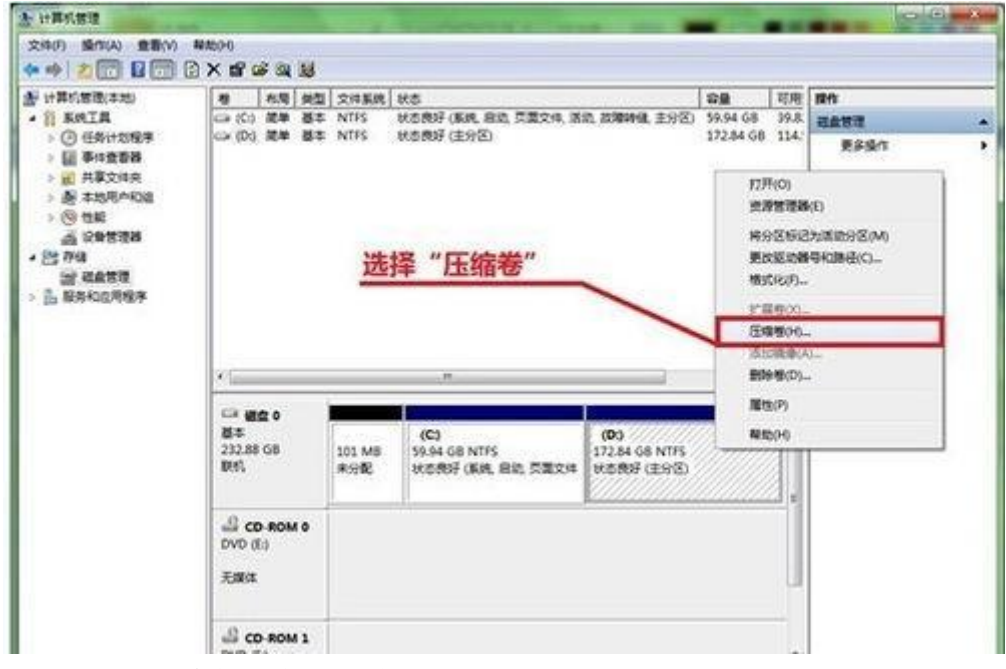

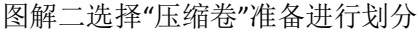

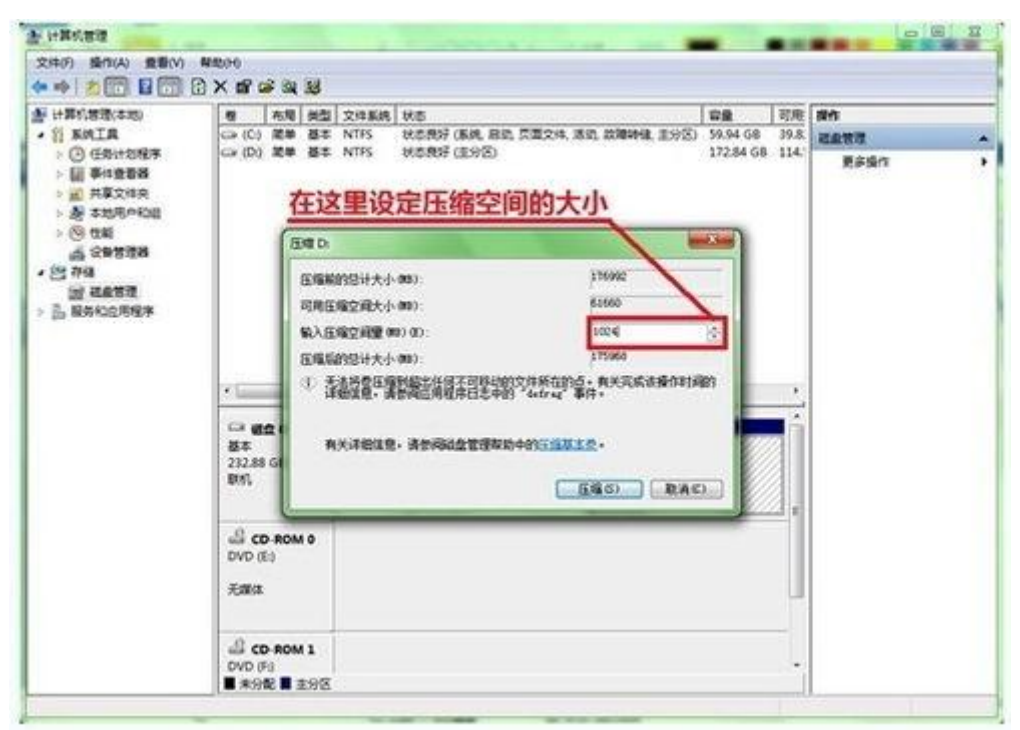

图解三设定新划分空间的大小

| 1. 计算机管理                                                 |                                                       |                               |                                            |                                             |                             |                    |                    | <br>× |
|----------------------------------------------------------|-------------------------------------------------------|-------------------------------|--------------------------------------------|---------------------------------------------|-----------------------------|--------------------|--------------------|-------|
| 文明(F) 新作(A) 重要(V)                                        | Natorio<br>日本間留調題                                     |                               |                                            |                                             |                             |                    |                    |       |
| <ul> <li>· · · · · · · · · · · · · · · · · · ·</li></ul> | 初期 (約) (約)<br>(二) (二) (二) (二) (二) (二) (二) (二) (二) (二) | 2. 文件系统<br>5. NTFS<br>5. NTFS | 秋志<br>秋志泉好(孫桃,居地,京)<br>秋志泉好(注分名)<br>新划分出的1 | 1094. NO. 2010948. 1993<br>GB空间             | 국물<br>59.94 68<br>171.84 68 | 可應<br>39.8<br>113. | 80<br>8893<br>8893 |       |
|                                                          | ×1                                                    |                               |                                            |                                             |                             |                    |                    |       |
|                                                          | Ciri 健立 0<br>紙本<br>232,88 G8<br>影代                    | 101 MB<br>#912                | (C)<br>59.94 GB NTFS<br>바라RVF (동네, 유리, 티   | ( <b>D</b> )<br>171.84 GB NTF5<br>状态限计(主分图) | 1.00 G8<br>未分配              | •                  |                    |       |
|                                                          | Щ ср. яом е<br>dvo (£)<br>Экяка                       |                               |                                            | L                                           |                             |                    |                    |       |

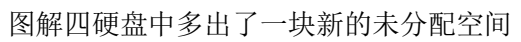

|                                                                                                    | The street service and service                                                                                                    | 橙 彩雕 供                                           | 壶 文件系统          | 秋志                               |                                  | 容量                                       | 可用                                                          | 1915                     |    |
|----------------------------------------------------------------------------------------------------|----------------------------------------------------------------------------------------------------|--------------------------------------------------|-----------------|----------------------------------|----------------------------------|------------------------------------------|-------------------------------------------------------------|--------------------------|----|
| <ul> <li>○ (14) 任む物理</li> <li>○ (14) 任む物理</li> <li>○ (14) (14) (15) (15) (15) (15) (15) (15) (15) (15</li></ul>                                                                                                    | • 铅 账件工具                                                                                                    | G≱(C) 開单 器                                       | 本 NTFS          | 状态良好 (系统) 启动 页)                  | 要文件、活动、故障特殊、主分区)                 | 59.94 GB                                 | 39.1.                                                       | 就最繁荣                     |    |
|                                                                                                    | <ul> <li>(1) 任約1200年</li> <li>(2) 任約1200年</li> <li>(3) 任約1200年</li> <li>(4) 任約1200年</li> <li>(5) 任約</li> <li>(5) 任約</li> <li>(5) 任約</li> <li>(5) 任約</li> <li>(5) 任約1200年</li> </ul> |                                                  | a niis          | 选择"新建                            | 简单卷"                             | 1/1.04 (10                               | . 101.                                                      | 更多操作                     |    |
|                                                                                                    |                                                                                                    |                                                  | -               |                                  |                                  |                                          |                                                             |                          |    |
| Ref.     Ref.     Ref. |                                                                                                    |                                                  |                 | (C)                              | (0)                              |                                          | 調学者の                                                        | D                        |    |
|                                                                                                    |                                                                                                    | 基本<br>232.88.68                                  | 101 840         | SO DE CO NITEC                   | 171 EA CO M76C                   |                                          |                                                             |                          |    |
|                                                                                                    |                                                                                                    | 都本<br>232.88 GB<br>取約                            | 101 M8<br>東分配   | 59.94 GB NTFS<br>状态病好 (系统 吊动 页   | 171.84 GB NTFS<br>状态用好(主分型)      | * 01                                     | 192.0                                                       | N0                       |    |
| 500 (10)<br>无限は 単地(P)<br>単地(P)                                                                                                    |                                                                                                    | 都本<br>232.88 G8<br>取約                            | 101 M8<br>未分配   | 59.94 GB NTFS<br>状态病好 (斯统, 扇动, 页 | 171.84 GB N175<br>状态限计(重分图)      | * 913<br>913                             |                                                             | N()<br>T)                | F. |
| 无理体 制动(H)                                                                                                    |                                                                                                    | 84<br>232,88 G8<br>8(6)                          | 101 M8<br>#3%   | 59,94 GB NTFS<br>秋田県好 (新祝, 田政, 同 | 171.84 GB N775<br>968/897 (2018) | * 93<br>93<br>93<br>93                   | DFE B<br>日本区間<br>日本区間<br>日本日<br>FAID-                       | N)<br>T)<br>R)<br>5 ∰(W) |    |
|                                                                                                    |                                                                                                    | 84<br>232.58 G8<br>865<br>GL CD-ROM 0<br>DVD (E) | 101 M8<br>#9162 | 59,94 GB NTFS<br>状态相好 (新闻, 南京, 页 | 171.84 GB NTF5<br>HERF (298)     | * 913<br>913<br>913<br>913<br>913<br>913 | UPIC BI<br>IPIC BI<br>IRABANI<br>IRAID-<br>IRAID-<br>IRAID- | N(<br>T)<br>R)<br>S @(W) |    |

图解五选择"新建简单卷"

| <u>大</u> 计算机管理   | CONTRACTOR CONTRACTOR AND AND AND AND           |            |       | 0      | (C) II |
|------------------|-------------------------------------------------|------------|-------|--------|--------|
| 文件(F) 操作(A) 重要(V | ) 解散(P6)                                        |            |       |        |        |
| ** 200 800       |                                                 |            |       |        |        |
| 書 计算机管理(本地)      | 種 お間 装型 文体系统 状态                                 | 日間         | 对局    | (約6)   |        |
| · N RAIR         | GP (C) 簡単 基本 NTFS 状态良好 (系统,自动,页面文件,活动,故障特殊,主分区) | 59.94 GB   | 39.1  | HATE . |        |
|                  | LA (D) R# @4 NIPS (KD(0) (35)2)                 | 171.84 0.8 | 203.1 | 更多操作   |        |
| 1 前 共享文件共        | (manunen                                        |            |       |        |        |
| > 長本地用户和書        | 会議業準備内守                                         |            |       |        |        |
| > (5) 12.85      | 職業最大小<br>後年の千巻キ約巻人間約巻キム。                        |            |       |        |        |
| A CREEK          | 1214/1 1 MC/1948/1/00/12/07/14                  |            |       |        |        |
| N RATE           |                                                 |            |       |        |        |
| > 品 联邦和应用程序      |                                                 |            |       |        |        |
|                  | 载大站盘空洞堂 (85): 1024                              |            |       |        |        |
|                  | 約小組盘空间量 (PD): 8                                 |            |       |        |        |
|                  | 満華を大小(60)(5): 2000 (小)                          |            |       |        |        |
|                  |                                                 |            |       |        |        |
|                  |                                                 | 307777777  |       |        |        |
|                  |                                                 | 1.00 GB    |       |        |        |
|                  | 选择新分区的大小/                                       | 津治配        |       |        |        |
|                  |                                                 |            | 44    |        |        |
|                  | <上一参の)下一参の)) 取A                                 |            |       |        |        |

#### 图解六设定新分区的大小

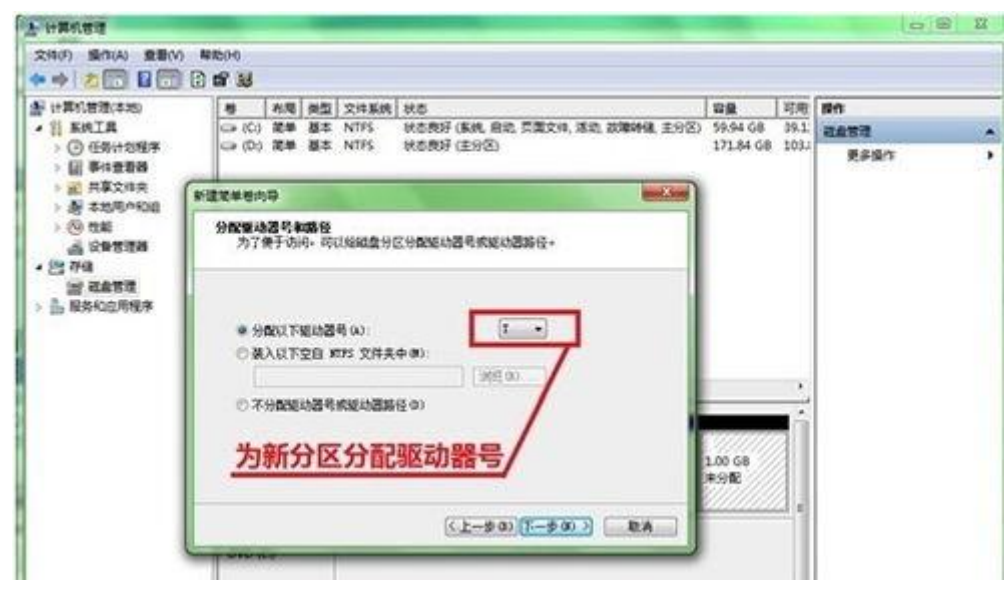

#### 图解七分配驱动器号

| AT 1. Mar million and |         | Court La  |               | las-                                                                                                    | 100.00    | Tara | Care - |   |
|-----------------------|---------|-----------|---------------|----------------------------------------------------------------------------------------------------|-----------|------|--------|---|
|                       | GR (C)  | 27.00 3   | EX NTES       | 秋田<br>  秋田 御子 (新田 奈次 三田文(1) 法次 次開始(日本公文)                                                                                                    | 59.94 GB  | 19.1 | pers . |   |
| > ④ 任务计划程序            | G (D)   | 24 1      | B& NTFS       | 秋香泉好(主分区)                                                                                                    | 171.84 68 | 103. | Red o  | - |
| > 🔝 #412228           |         |           |               |                                                                                                    |           |      | Realt  |   |
| > 圖 共享文师完             | -       |           |               |                                                                                                    |           |      |        |   |
| > 唐 本地用AR341          | 新建筑单档内。 | 9         |               |                                                                                                    |           |      |        |   |
| 2 COMPANY             | 核式化分(   | R         | 21332-222-044 | a state stress store                                                                                                    |           |      |        |   |
| 64 7.Q                | 價在這     | 个秘索分      | 区上储存数据-       | 总必须先将其格式化。                                                                                                    |           |      |        |   |
| 57955                 | 102104  |           |               |                                                                                                    |           |      |        |   |
| 品 服务和应用程序             | 选择是     | 活费格式      | 化这个卷: 如果      | 要幅式化・要使用什么设置。                                                                                                    |           |      |        |   |
|                       | 103     | ZBARTO    | 2121-8 a)     | 输入券标名称                                                                                                    |           |      |        |   |
|                       |         | ISTNO 1   | 影響がないた小様      | THE T CO 10 - LITS.                                                                                                    |           |      |        |   |
|                       |         | 文件系统      | ê0):          | 1005                                                                                                    |           |      |        |   |
|                       |         | -         | ******        | 19510                                                                                                    |           | 1    |        |   |
|                       |         | (Bal (1)) |               | in the second second se |           | ÷.   |        |   |
|                       |         | W-10-007  |               |                                                                                                    |           | 20   |        |   |
|                       |         | 2046      | 快速極式化(の)      |                                                                                                    | 1.00.68   | 811  |        |   |
|                       |         | DAR       | 文件和文件美压       | SE (X)                                                                                                    | 未分配       | 20   |        |   |
|                       |         |           |               |                                                                                                    | aaaaa     | 21   |        |   |
|                       |         |           |               | Charles Press Street                                                                                                    |           | - 11 |        |   |
|                       |         |           |               | The second second second second second second second second second second second second second second second se                                                                                                    |           |      |        |   |

#### 图解八输入卷标名称

|                                                                                                    |                                      |                    |                                        |                                     | 10.0                              | 1.02.00     | 1845 |   |
|----------------------------------------------------------------------------------------------------|--------------------------------------|--------------------|----------------------------------------|-------------------------------------|-----------------------------------|-------------|------|---|
| · II ARIA                                                                                                    | Cia (Ci) 12.00                       | 勝志 NTFS            | 秋志良好 (系统) 高达 页3                        | <b>夏文は、活动、2000時度、王分</b> 名)          | 59.94 68                          | 39.1        | deve |   |
| <ul> <li>○ 任务计划程序</li> <li>● 任券中在委員路</li> <li>● 副 共享文计共</li> <li>● 世紀</li> <li>● 世紀</li> <li>● 世紀</li> <li>● 世紀</li> <li>● 世紀</li> <li>● 世紀</li> <li>● 世紀</li> <li>● 世紀</li> <li>● 世紀</li> <li>● 世紀</li> <li>● 世紀</li> <li>● 世紀</li> <li>● 世紀</li> <li>● 世紀</li> <li>● 世紀</li> </ul> | Ga (Da) 荒岸<br>Ga (Fa) 荒单             | 基本 NTFS<br>基本 NTFS | 98894 (1998)<br>98894 (1998)           | 業を全下す                               | 171.84 GB                         | 1032<br>991 | 284n | • |
|                                                                                                    |                                      |                    |                                        | MUTE -                              |                                   |             |      |   |
|                                                                                                    | -                                    |                    |                                        | MIJI C                              | -                                 | -           |      |   |
|                                                                                                    | ・<br>二 単位 0<br>基本<br>232.88 G8<br>取れ | 101 M<br>#:916     | (C)<br>59:54 GB NTFS<br>地方和子(新術, 副助, 同 | (DO)<br>271.54 G8 NTF5<br>地质例子(医9图) | 表例1 (T3<br>1.00 GB NT<br>秋古的37 (王 | ·<br>E      |      |   |